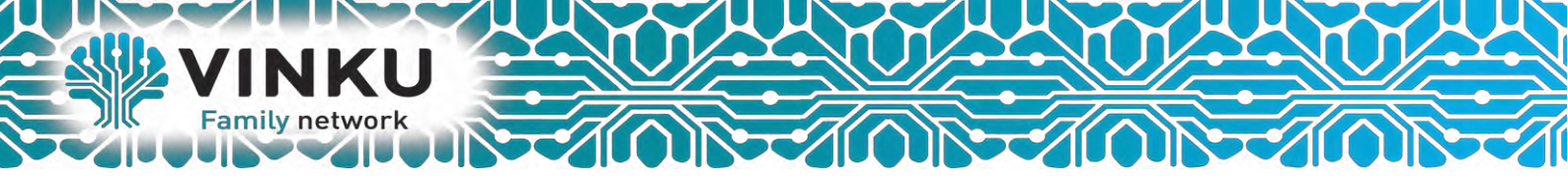

### Инструкция по настройке Беспроводного маршрутизатора D-Link Dir300

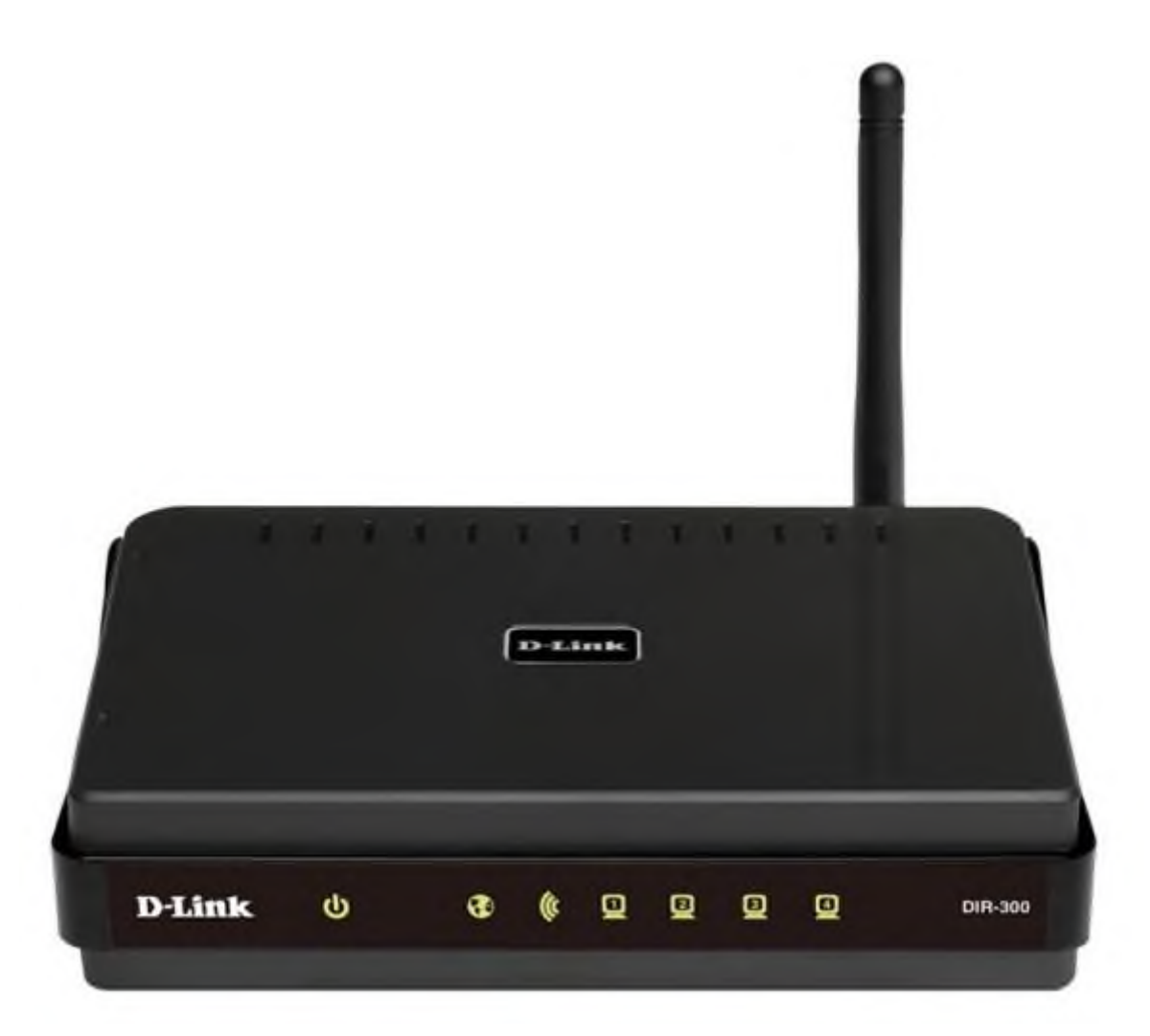

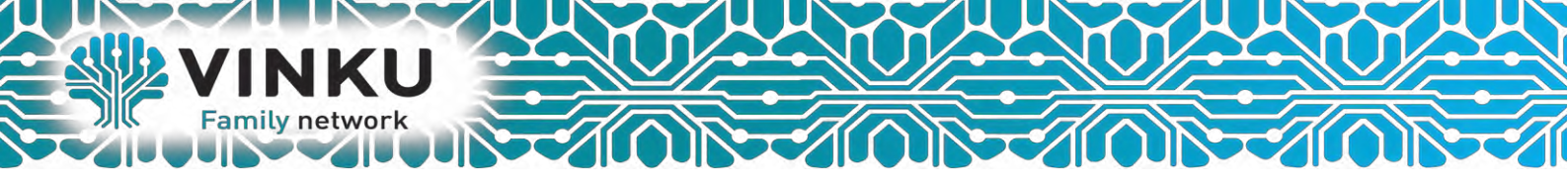

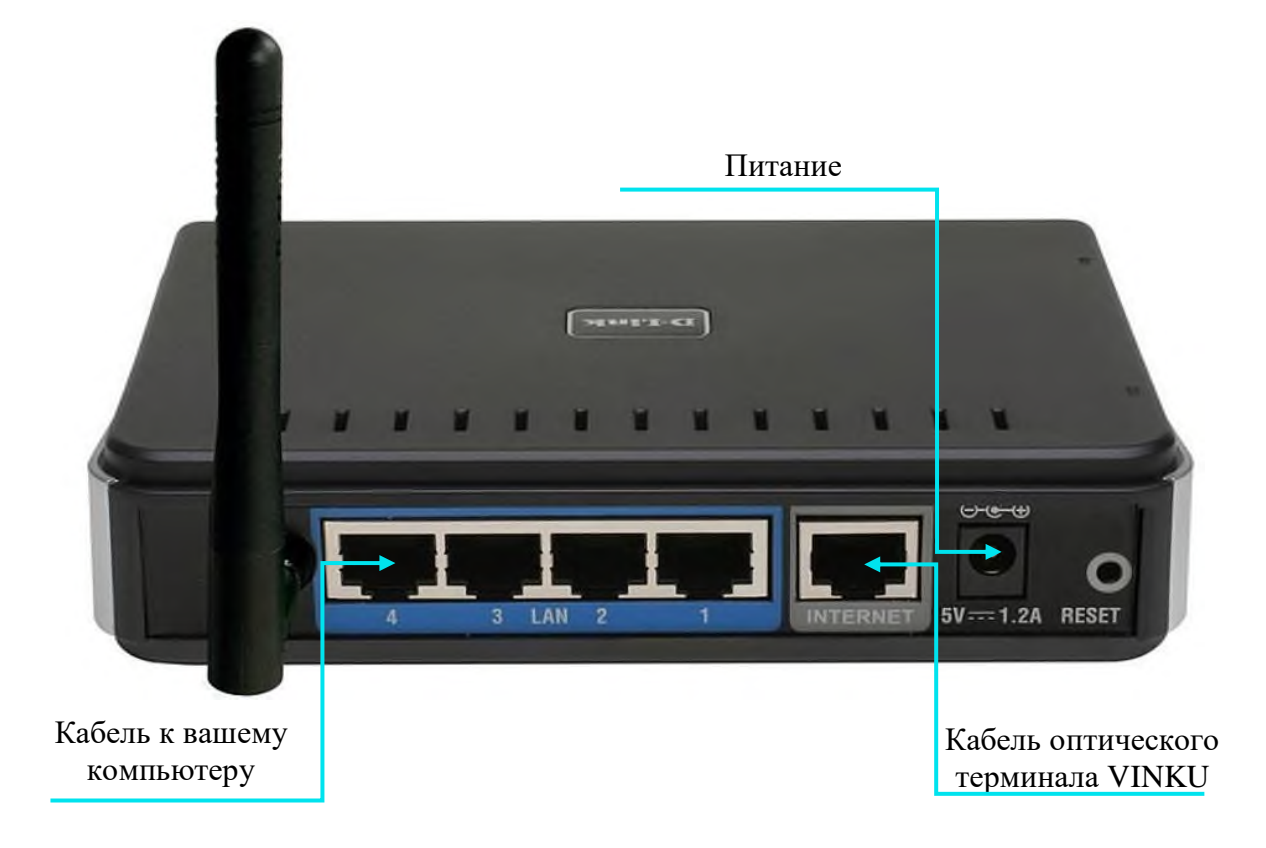

1.1 Подключите кабель от оптического терминала VINKU в разъём синего цвета, обозначенный надписью «Интернет».

1.2 Подключите жёлтый кабель, идущий в комплекте с маршрутизатором, одним концом в любой из 4-х жёлтых портов, обозначенных надписью «Домашняя сеть», а другим – в аналогичный порт сетевой карты вашего компьютера.

1.3 Подключите идущий в комплекте блок питания к разъёму, обозначенному надписью «Питание» и нажмите находящуюся рядом кнопку.

1.4 Подключите идущий в комплекте блок питания к разъёму, обозначенному надписью «Питание» и нажмите находящуюся рядом кнопку.

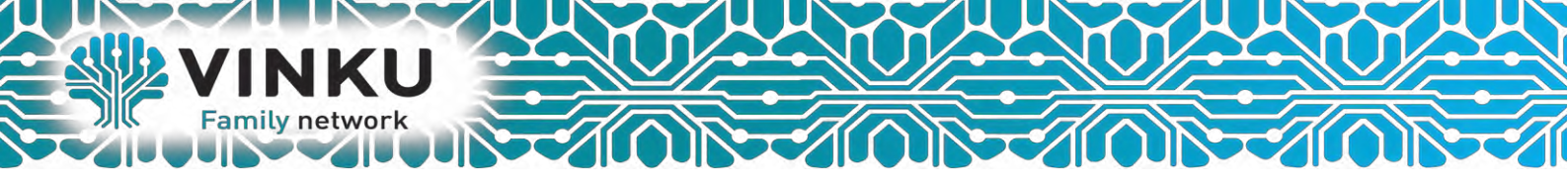

2.1 Откройте меню «Пуск» и в строке поиска наберите «Центр управления сетями».

| Панель управления (1)<br>Е Центр управления сетями и общим доступом |
|---------------------------------------------------------------------|
| Шаг 2.2                                                             |
|                                                                     |
|                                                                     |
|                                                                     |
|                                                                     |
| Ознакомиться с другими результата                                   |
| центр управления сетями × Завершение работы +                       |
| 🚳 ⋵ 🖸 🔍 🚔 🦉 💾 🐬                                                     |

2.2 Щёлкните мышью по найденному результату «Центр управления сетями и общим доступом». Перед вами откроется окно, изображённое на рисунке ниже:

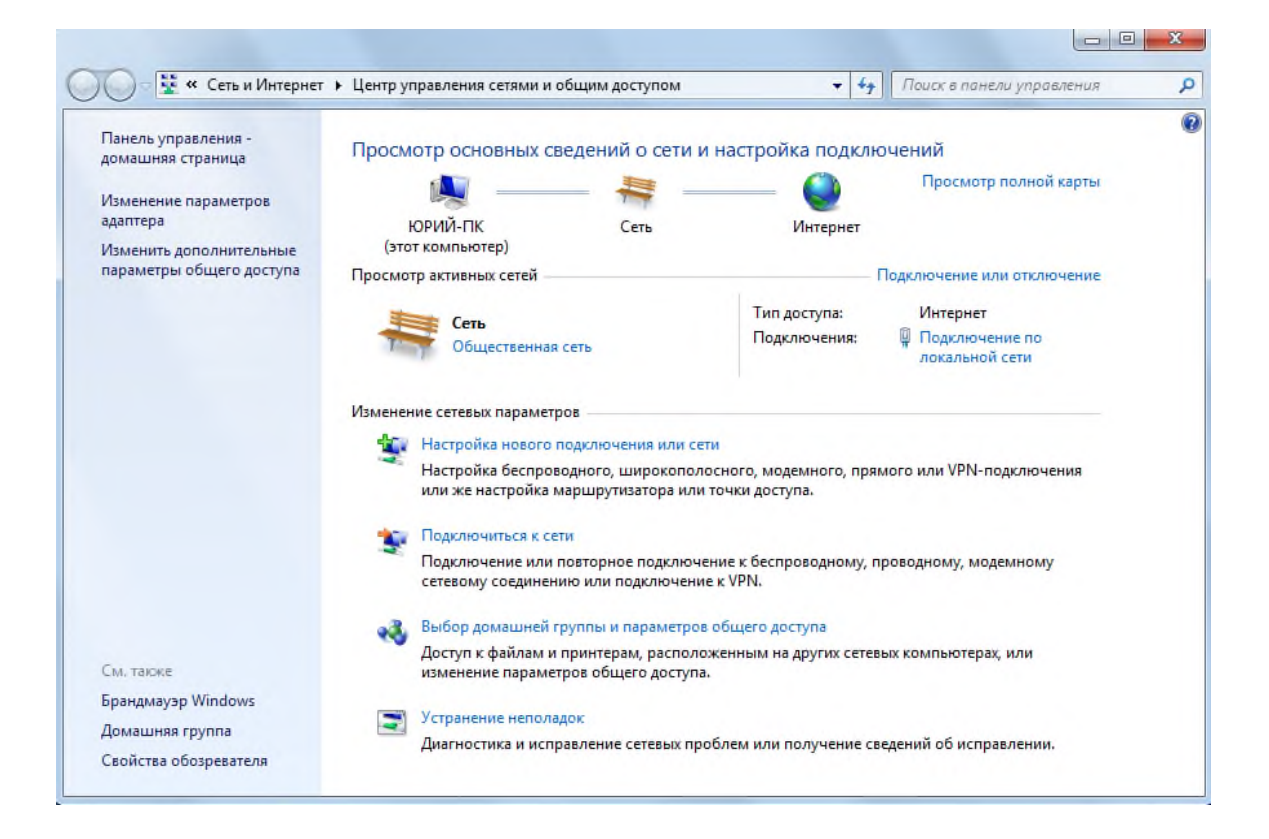

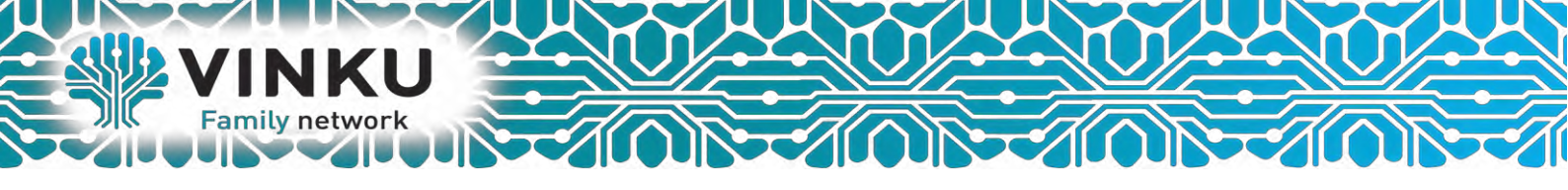

2.3 В левой части открывшегося окна выберите пункт «Изменение параметров адаптера».

| ) 🕖 🗧 🙀 « Все элементы п                            | анели уп 🕨 | Центр управления сетями                                                       | и общим доступ                                      | 10M + 47                            | Поиск в панели управления        |  |
|-----------------------------------------------------|------------|-------------------------------------------------------------------------------|-----------------------------------------------------|-------------------------------------|----------------------------------|--|
| Панель управления -<br>домашняя страница            | Просм      | отр основных сведен                                                           | ий о сети и н                                       | астройка подкл                      | ючений                           |  |
| Изменение параметров адаптера                       | Шаг 2      | .3                                                                            | Ттк —                                               | Интернет                            | Просмотр полной карты            |  |
| Изменить дополнительные<br>параметры общего доступа | Просмот    | рактивных сетей                                                               |                                                     |                                     | Подключение или отключение       |  |
|                                                     | ET I       | 174                                                                           |                                                     | Тип доступа:                        | Интернет                         |  |
|                                                     |            | Рабочая сеть                                                                  |                                                     | Подключения:                        | Подключение по<br>лакальной сети |  |
|                                                     | Изменен    | ие сетевых параметров —                                                       |                                                     | <u>^</u>                            |                                  |  |
|                                                     | *          | Настройка нового подклю<br>Настройка беспроводного<br>или же настройка маршру | чения или сети<br>, широкополосн<br>тизатора или то | ного, модемного, пр<br>чки доступа. | ямого или VPN-подключения        |  |
|                                                     | -          | Подключиться к сети                                                           |                                                     |                                     |                                  |  |
|                                                     | 4          | Подключение или повтори<br>сетевому соединению или                            | ное подключени<br>подключение к                     | ие к беспроводному,<br>: VPN.       | проводному, модемному            |  |
|                                                     | .3.        | Выбор домашней группы                                                         | и параметров об                                     | бщего доступа                       |                                  |  |
|                                                     |            | Доступ к файлам и принте<br>изменение параметров об                           | рам, расположе<br>щего доступа.                     | енным на других сете                | вых компьютерах, или             |  |
| Enawayayan Windows                                  |            | Устранение неполадок                                                          |                                                     |                                     |                                  |  |
| Домашняя группа                                     |            | Диагностика и исправлени                                                      | е сетевых пробл                                     | лем или получение с                 | ведений об исправлении.          |  |
| Caniforna Gammana                                   |            |                                                                               |                                                     |                                     |                                  |  |

2.4 В открывшемся окне найдите значок «Подключение по локальной сети» и щёлкните по нему правой кнопкой мыши. В открывшемся меню выберите пункт «Свойства».

| Упорядочить    Отключение по локаль<br>VINKU<br>Realtek PCIe GBE Family | не сетевого устройства Диагно<br>ной сети<br>/ Сог 😵 Отключить<br>Состояние<br>Диагностика<br>Ф Настройка моста<br>Создать ярлык<br>Удалить<br>Ф Переименовать<br>Свойства<br>Шаг 2.4 | остика подключения » |  |
|-------------------------------------------------------------------------|----------------------------------------------------------------------------------------------------|----------------------|--|
|-------------------------------------------------------------------------|----------------------------------------------------------------------------------------------------|----------------------|--|

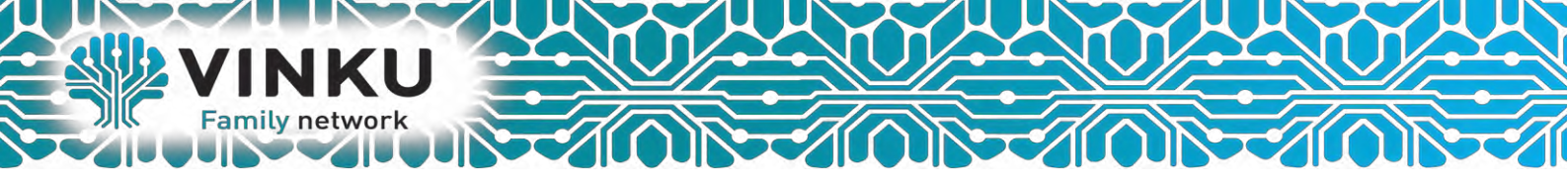

2.5 В открывшемся окне выделите пункт «Протокол Интернета версии 4 (TCP/IPv4)», поставьте напротив него «галочку» (если она у вас не стоит) и нажмите кнопку «Свойства».

|            | FCIE GBE F   | amily Control  | er             |            |
|------------|--------------|----------------|----------------|------------|
|            |              |                | Had            | строить    |
| Отмеченные | компоненть   | использую      | тся этим подк  | лючением   |
| 🗹 🔺 Realt  | ek Teaming   | Protocol Driv  | er (NDIS 6.20) | -          |
| 🗹 🔺 Realt  | ek Man Prot  | ocol Driver (N |                | 5          |
| Kealt      | ek NDIS Pro  | tocol Driver   | E (TCP/Py6)    | <b>J</b>   |
| 🗹 🔟 Прот   | окол Интер   | нета версии    | 4 (TCP/IPv4)   |            |
| 💌 🔟 Драй   | вер в/в топ  | олога канал    | ьного уровня   |            |
| 🗹 🔺 Отве   | тчик обнару  | жения топол    | погии канальн  | юго уров 🤻 |
| •          |              |                |                | - F        |
| Установит  | ъ            | Удалить        | Св             | ойства     |
| Описание - |              |                |                |            |
| Протокол   | ГСР/ІР - ста | ндартный пр    | отокол глоба   | льных      |
| сетей, обе | спечивающи   | ий связь ме:   | жду различны   | ми         |

2.6 В открывшемся окне отметьте пункты «Получить IP-адрес автоматически» и «Получить адрес DNS-сервера автоматически».

| бщие                     | Альтернат                                | тивная ко                            | нфигураци                             | 19                             |                       |                     |            |
|--------------------------|------------------------------------------|--------------------------------------|---------------------------------------|--------------------------------|-----------------------|---------------------|------------|
| Тарами<br>подде<br>Р мож | етры IP мог<br>рживает эт<br>но получити | ут назнач<br>у возможн<br>ь у сетево | аться авто<br>юсть. В пр<br>го админи | оматичес<br>отивном<br>стратор | жи, ес<br>случа<br>а, | сли сети<br>не пара | о<br>Метры |
| <u>о</u> п               | олучить IP-                              | адрес авт                            | оматическ                             | 34                             |                       |                     |            |
| - () N                   | спользоват                               | ь следую                             | ций IP-адр                            | ec:                            |                       |                     |            |
| IP-a                     | дрес:                                    |                                      |                                       |                                | +                     | +                   |            |
| Мас                      | ка подсети                               | Шаг                                  | 2.6                                   | ×                              | +                     | +                   |            |
| Осн                      | овной шлюз                               | 31                                   |                                       | 4                              | +                     | +                   |            |
| -                        |                                          | DUC                                  |                                       |                                |                       |                     |            |
| <u>о</u> п               | пользоват                                | ь следую                             | име алрес                             | a DNS-ce                       | DBeDO                 |                     |            |
| Пре                      | дпочитаемь                               | ый DNS-сер                           | овер:                                 |                                |                       |                     | -          |
| Аль                      | тернативнь                               | เศี DNS-cep                          | овер:                                 |                                | 4                     | *                   |            |
|                          | Іодтвердит                               | ъ парамет                            | ры при вь                             | ходе                           | Д                     | ополни              | тельно.    |

После этого нажмите кнопку «ОК», а затем кнопку «Закрыть» в предыдущем окне.

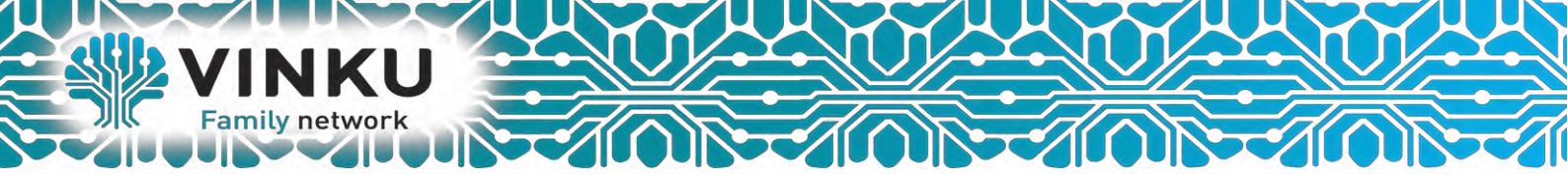

#### Настройка DHCP на D-Link DIR 300

1. Запустите web – браузер (Internet Explorer, Opera, FireFox, Google, Yandex). В адресной строке web браузера введите IP-адрес роутера (по умолчанию установлен IP –адрес 192.168.0.1) Нажмите клавишу <Enter> (может появится поле аутентификации). Логин и пароль указан на нижней панели устройства. (Login: admin, Pass: 1234/admin/user) в нашем случае Admin / Admin

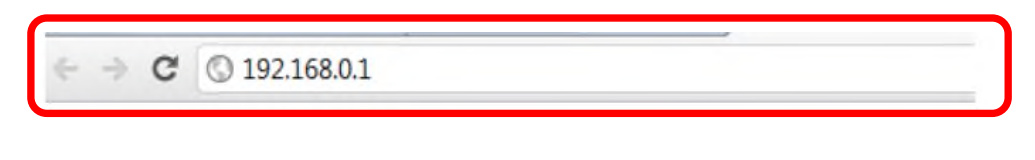

2. Подключитесь к web-интерфейсу и нажмите Click'n'Connect.

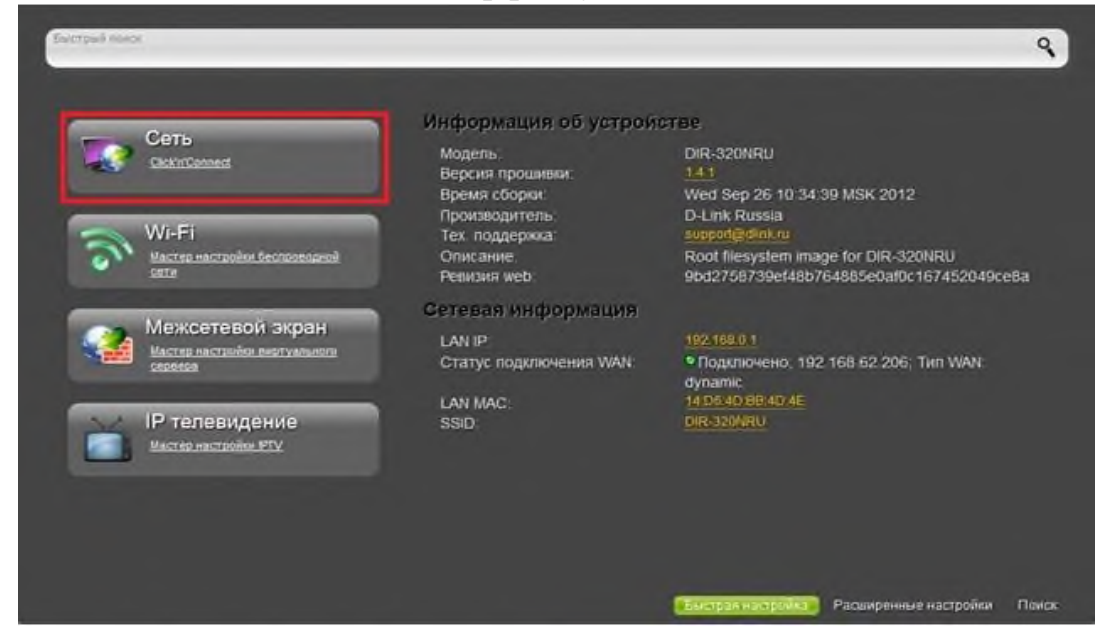

#### Нажмите «Далее»

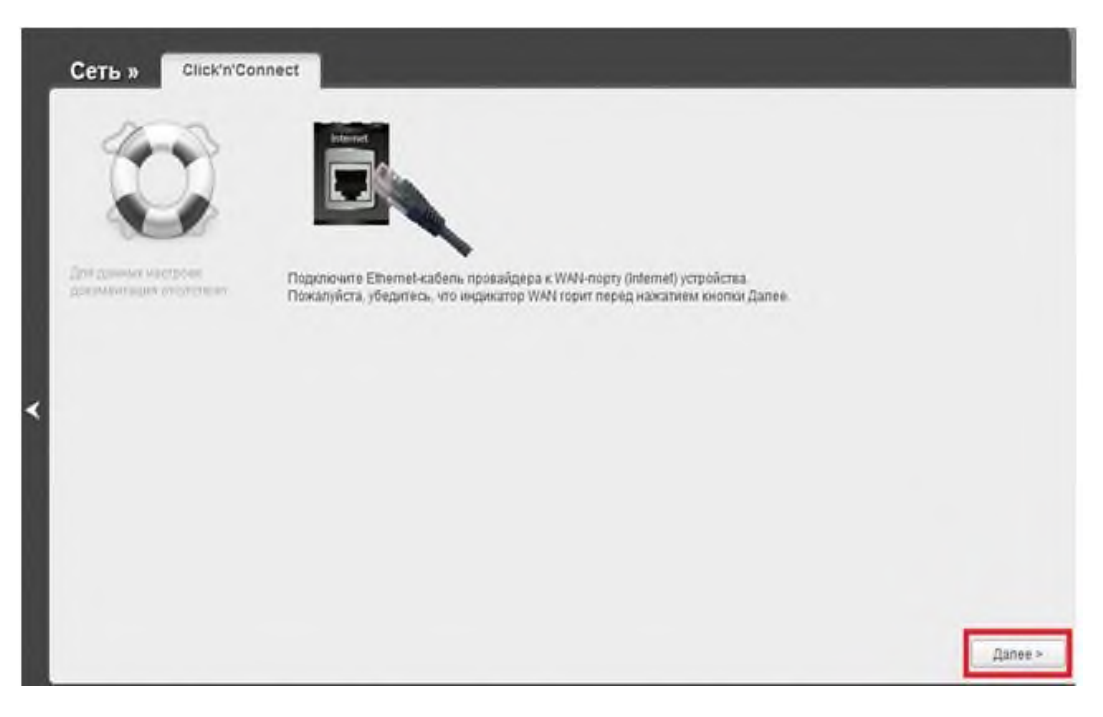

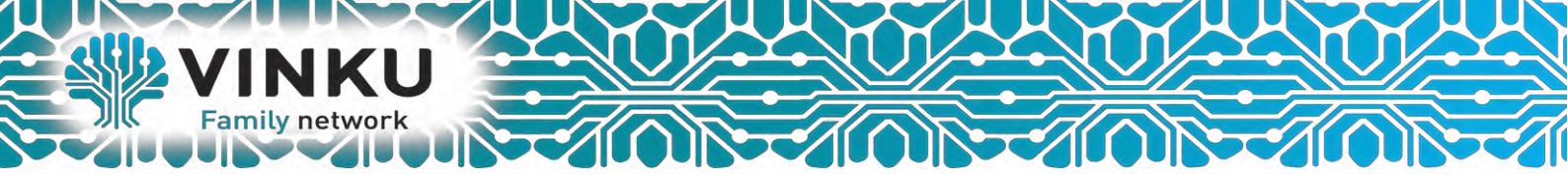

В следующем окне также нажмите «Далее»

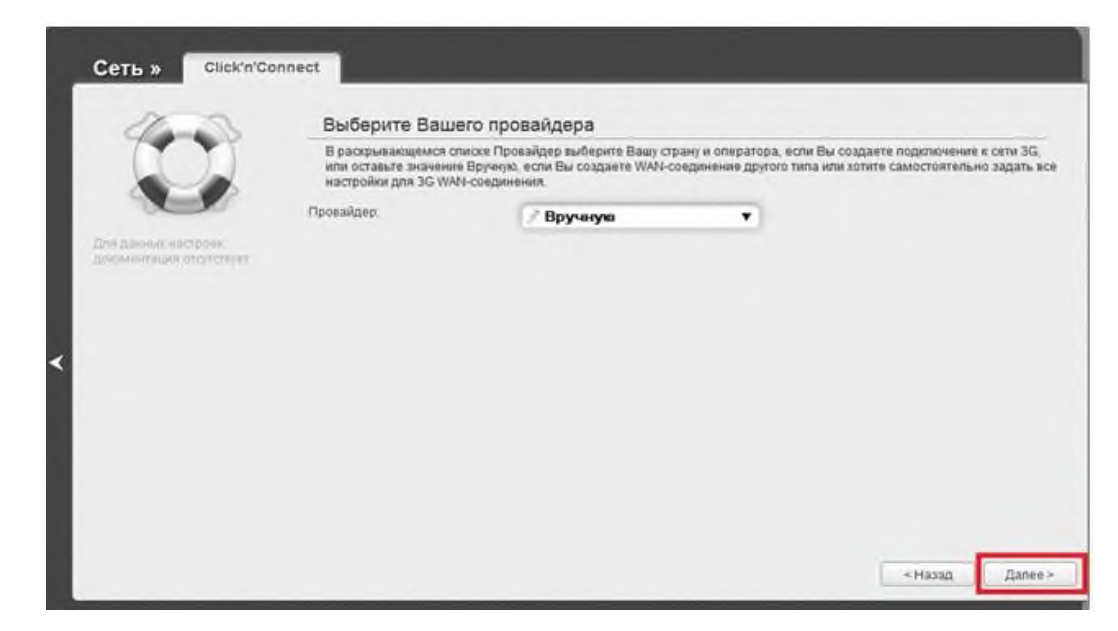

Выберите тип соединения – DHCP - Динамический IP,

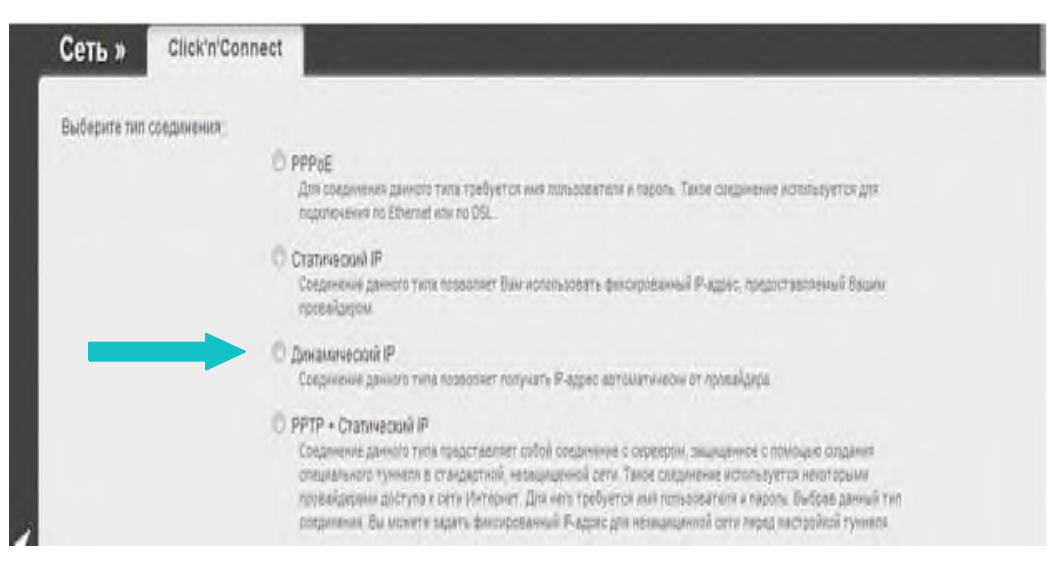

В следующем окне нажмите «Далее»

| Сеть » Click'n'Connect                          |  |         |         |
|-------------------------------------------------|--|---------|---------|
| Попучить адрес DNS-сервера 📝<br>автонтатически: |  |         |         |
|                                                 |  |         |         |
|                                                 |  |         |         |
|                                                 |  |         |         |
|                                                 |  |         |         |
|                                                 |  |         |         |
|                                                 |  |         |         |
|                                                 |  |         |         |
| - Featras                                       |  | < Назад | Далее > |

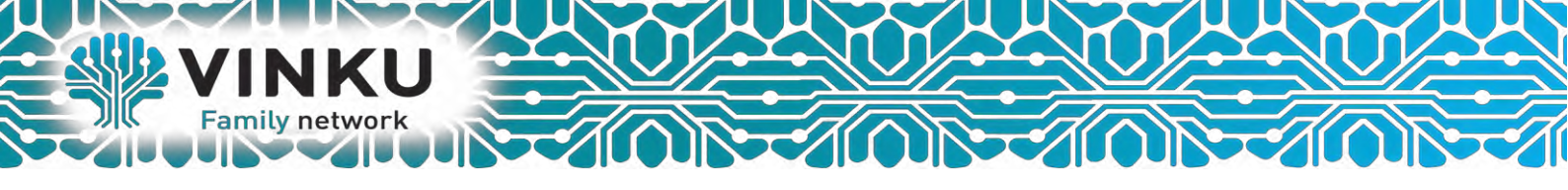

# На этом настройка беспроводного маршрутизатора D-Link завершена.

## Для других Моделей D-Link настройка будет аналогичным.